Version 3.0

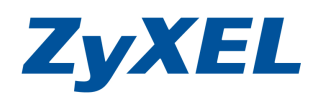

## P-334 完整功能網路轉址轉譯(Full Feature NAT)

完整功能網路轉址轉譯(Full Feature NAT)適用於多組固定 IP 位址(至少兩組固定 IP 位址)的用戶。透過設定, 設備會將指定的外部 IP 位址對應(映射)到內部所指定的 IP 位址上。此外建議您開啓 NAT Loop,內部的電腦端可以 使用外部的 IP 位址存取内部的伺服器。 範例:

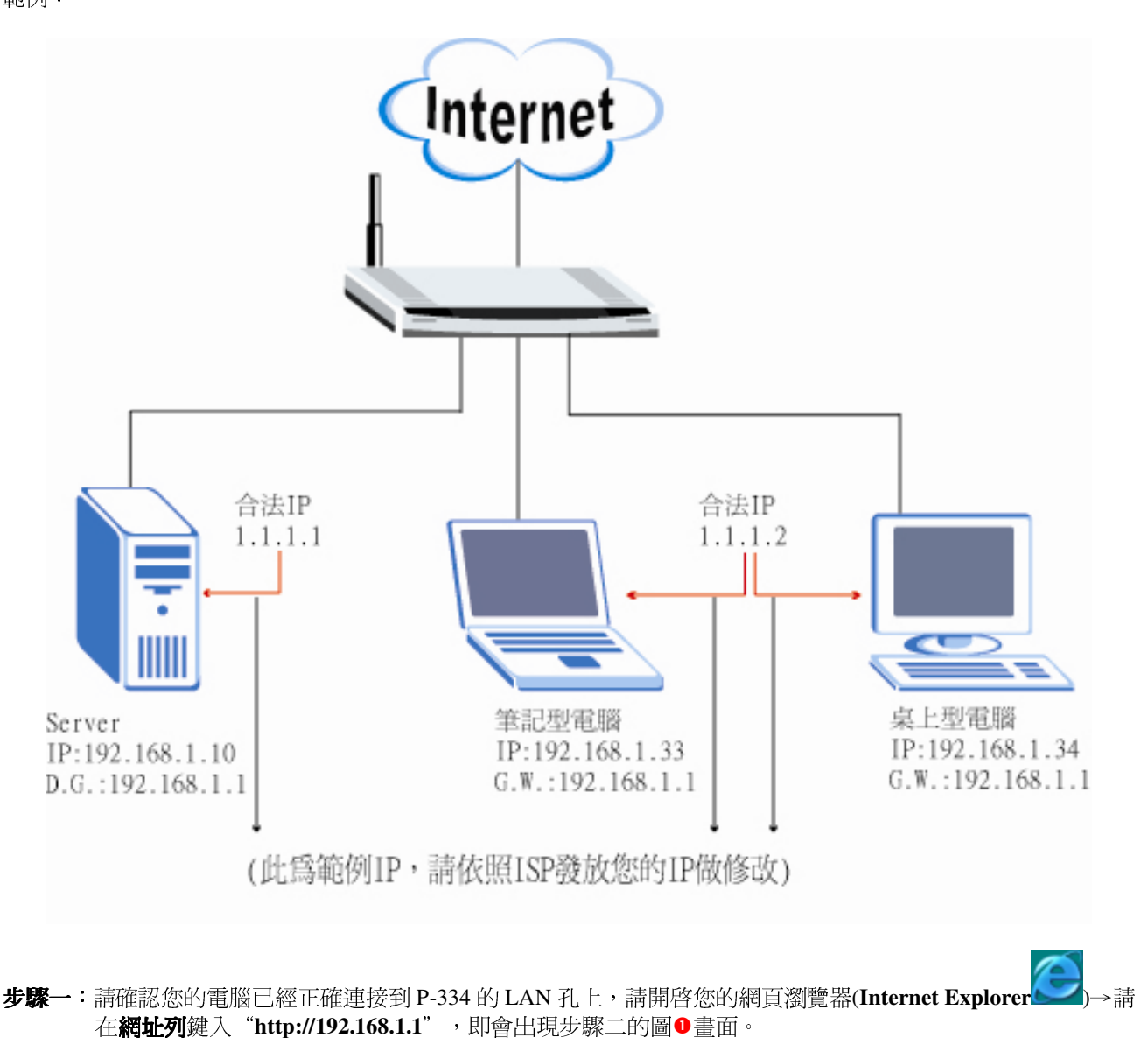

2 🙈 - 🚵 (-) 上一頁 ▼ × 捜尋 我的最愛 📢 媒體 🊱 W 網址 D 🕘 http://192.168.1.1

在網址輸入 http://192.168.1.1

Version 3.0

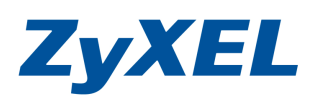

選擇繁體中文

步驟二:預設登入密碼為"1234",如果沒有更改過請直接按下登入(Login)後進入圖❷的畫面。

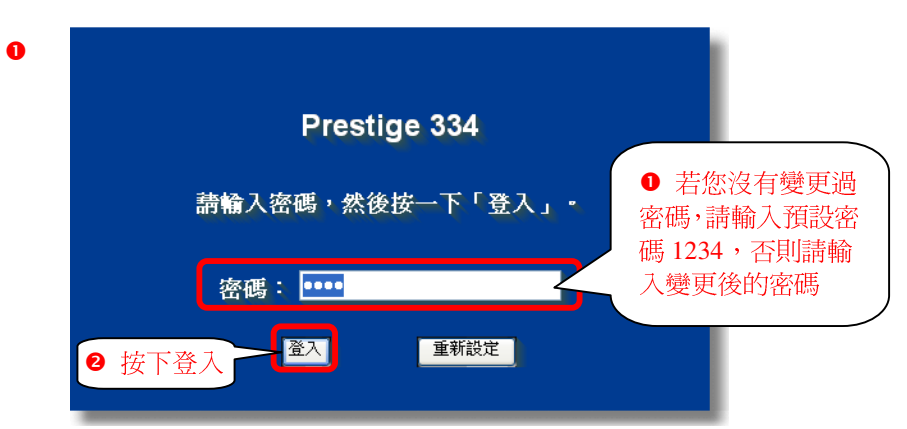

步驟三:此時會要求您變更密碼,您可以變更登入的密碼,變更後請點選"**套用(Apply)**",如不變更請直接點選"略 過(Ignore)"。(若您沒有更改過登入密碼,在您每次登入進行設定時,設備都會詢問您是否需要變更密碼。)

| 0 | 請使用本畫面變更密碼・          | 1                                                              |
|---|----------------------|----------------------------------------------------------------|
|   | 新密碼: ••••            | 若您要 <b>變更密碼</b> ,請輸入您的新來理,然後在確認的關                              |
|   | 請重新輸入一次新密<br>碼以確認無誤: | 位重新輸入一次,最後按下<br><b>套用</b> ;若您暫時沒有要變更<br>密碼,請直接按下 <b>略過</b> 按鈕。 |
|   | <u> </u>             |                                                                |

步驟四:若您的頁面爲英文的,進入主選單的畫面後,請選取"繁體中文"爲語言項目,若您的頁面已爲中文頁面, 請直接進入**步驟五**。

主選單

歡迎使用 ZyXEL 內建式網路設定工具。

- 按一下「設定精畫」,開始設定您的系統以連接網際網路。
- 按一下「設備維護」可存取更多的維護子選單。

| Epolich Françaic Deutsch Español Italiano 繁善中立    |         |          |         | 前毎年と    | 32 金子子的第三 |      |
|---------------------------------------------------|---------|----------|---------|---------|-----------|------|
| English Hangais Dedisch Espanol Italiano Miller X | English | Français | Deutsch | Español | Italiano  | 繁體中文 |

Version 3.0

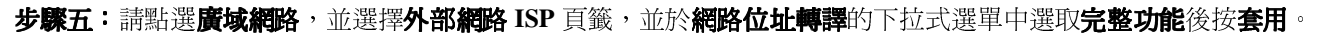

**ZyXEL** 

| ZyXEL Prestige 3:         | 34 (P334) - Micros | oft Internet I | ixplorer                                          |                            |                |                 |                 |         |        |             |              |
|---------------------------|--------------------|----------------|---------------------------------------------------|----------------------------|----------------|-----------------|-----------------|---------|--------|-------------|--------------|
| 檔案(E) 編輯(E) 相             | 僉視(Ⅵ) 我的最愛(        | (A) 工具(T)      | 説明(H)                                             |                            |                |                 |                 |         |        |             | A.           |
| <b>③</b> 上一頁 • 🌍          | - 💌 😰 🦿            | 🎽 🔎 搜尋         | 렀 我的最愛                                            | <b>Ø</b>                   | - 🍓 💿          | - 🗔 🍈           | <b>》</b><br>連編  | 結 🍯 設定  | 🥑 Info | 🚽 NAS 🛛 👹 R | MA 🗃 ZyXEL 🎽 |
| 網址① 🛃 http://192.1        | 168.1.1/mSys.html  |                |                                                   |                            | Self free      |                 | $ \rightarrow $ |         |        |             | 🖌 🄁 移至       |
| ZyXEL                     | 外部維                | 司路             |                                                   |                            | 2 選擇           | 外部網路 I          | SP              |         |        |             | ^            |
| 設定精重                      |                    | 路由             | <b>外部網路</b><br>ISP                                | <mark>外部網路</mark><br>ISP   | 外部網路<br>MAC    | 資料傳輸重<br>新導向    |                 |         |        |             |              |
| 進階<br>系統<br><b>回 援</b> 網路 | 擇 <b>廣域網路</b>      | 指              | 定 WAN IP 位址                                       | t                          | <b>,</b>       |                 |                 |         |        |             |              |
| 廣域網路<br>SUA/NAI<br>發能敗由   |                    |                | <ul> <li>● 從 ISP 自動</li> <li>● 使用固定 II</li> </ul> | 取得 (預設(<br><sup>)</sup> 位址 | 直)             |                 |                 |         |        |             |              |
| 防火着                       |                    |                | 我的 WAN                                            | IP 位址                      |                | 0.0.00          |                 |         |        |             |              |
| CONTENT過濾<br>遠端管理<br>VDN  |                    |                | 我的 WAN<br>開道 IP 位:                                | IP 子網路連<br>址               | 罩              | 3 選擇            | 完整功             | 能       |        |             |              |
| 隨插即用<br>TMSS              |                    |                | 網路位址轉譯                                            |                            |                | 完整功能            |                 |         |        |             | Ξ.           |
| 日誌檔                       |                    |                | RIP 万回<br>RIP 版本                                  |                            |                | 兩者皆無<br>RIP-1 ▼ | <u> </u>        |         |        |             |              |
| 設備維護                      |                    | 12             | 多點傳播                                              |                            |                | 無               | ~               |         |        |             |              |
| 登出                        |                    | W              | indows Networ                                     | king ( TCP/                | IP 上的 Net      | BIOS )          |                 |         |        |             |              |
|                           |                    |                | <ul> <li>□ 允許在国場</li> <li>□ 允許觸發器</li> </ul>      | 網路與外部<br>撥號                | <b>網路之間</b> (恋 | 也需要新建防火牆胡       | IØN ! )         |         |        |             |              |
|                           |                    |                | 4 按下                                              | <b>≹用</b>                  | 套用             | ſ               | ⑤ 套用            | 成功會     | 顯示     |             |              |
|                           |                    |                |                                                   |                            |                | 5               | Status: C       | Configu | ration | updated     | successfully |
|                           | Status: Configu    | ration upda    | ted successfull                                   | y                          | 1              |                 |                 |         |        |             |              |
| 🧉 完成                      |                    |                |                                                   |                            |                |                 |                 |         |        | ❷ 信         | 任的網站         |

步驟六:請於左邊選單"進階"底下點選"SUA/NAT→位址映射"頁籤並按下"編輯"。

|                      |                            |             |                                                                                                    |                 |            |             |               | <b>1</b> 10 10 10 10 10 10 10 10 10 10 10 10 10 |
|----------------------|----------------------------|-------------|----------------------------------------------------------------------------------------------------|-----------------|------------|-------------|---------------|-------------------------------------------------|
| 網虹(凹) @ http://192.1 | 68.1.1 <i>h</i> rpSys.html |             |                                                                                                    |                 |            |             |               |                                                 |
| ZyXEL                |                            |             |                                                                                                    | 2 選擇 <b>位</b> : | <b>址映射</b> |             |               | HELP (?)                                        |
| 設定料<br>進階            | 擇 SUA                      | NAT         | 位址映射                                                                                                    | 觸發器埠            |            |             |               |                                                 |
| E                    |                            |             | 本地端開始 IP                                                                                                    | 本地端结束 IP        | 通用開始 IP    | 通用結束 IP     | 题型            |                                                 |
| BF 25:PG F4          |                            | • 1         |                                                                                                    |                 |            |             | 1040          |                                                 |
| 防火着                  |                            | • 2         | and the second second se |                 | 1000       |             | 1.0           |                                                 |
| CONTENT過濾            |                            | • 3         |                                                                                                    |                 |            |             | 1.50          |                                                 |
| 運動管理<br>VPN          |                            | • 4         |                                                                                                    |                 |            |             | 1. A.         |                                                 |
| 隨插即用                 |                            | • 5         |                                                                                                    |                 |            |             | 10 <b>-</b> 0 |                                                 |
| TMSS                 |                            | • 6         |                                                                                                    | 10000           | 2000       | •••         | 1.00          |                                                 |
| 口市安備                 |                            | • 7         |                                                                                                    |                 |            |             | <u></u>       |                                                 |
| 設備維護                 |                            | • 8         |                                                                                                    | •••             |            |             | -             |                                                 |
| 登出                   |                            | • 9<br>• 10 |                                                                                                    |                 | - 3 選拶     | 罯 <b>編輯</b> |               |                                                 |
|                      |                            |             | C                                                                                                    | 插入              |            | ]           |               |                                                 |
|                      |                            |             |                                                                                                    |                 |            |             |               |                                                 |
|                      |                            |             |                                                                                                    |                 |            |             |               |                                                 |
|                      | Status: <mark>Ready</mark> |             |                                                                                                    |                 |            |             |               |                                                 |
|                      |                            |             |                                                                                                    |                 |            |             |               | <b>)</b> 信任的網站                                  |

| 類型       | 多對一 🗸                            |
|----------|----------------------------------|
| 本地端開始 IP | 192.168.1.33 2 請輸入其餘的            |
| 本地端結束 IP | 192.168.1.250 内部 IP 位址區間         |
|          | 1110                             |
| 通用開始 IP  | III.1.2 < ●請輸入指定的 <b>外部 IP</b> ( |
| 理用結束 IP  | N/A                              |

**步驟九:**請於"**類型**"選取"**多對一**",並輸入"本地端開始 IP"、"本地端結束 IP"與"通用開始 IP"後按"套用"即可。

| S        | SU | A/   | NAT     |          |       |                                         |                          |         |         |          |
|----------|----|------|---------|----------|-------|-----------------------------------------|--------------------------|---------|---------|----------|
|          | S  | UA f | 服器      | 位地       | 止映射   | 倏                                       | <b>發器埠</b>               |         |         |          |
|          |    | #    | 本地端     | 開始 IP    | 本地端結: | 束 IP                                    | 通用開始                     | IP      | 通用結束 IP | 類型       |
| <b>,</b> | •  | 1    | 192,168 | . 1. 10  | N/A   |                                         | 1. 1. 1. 1               | 1       | N/A     | 1-1      |
| l        | ۲  | 2    |         |          |       |                                         |                          |         |         | -        |
|          | ۰  | 3    | 01      | -<br>虹猩叶 | 虚接續到  | ·完笛·                                    | 一生资料                     | )       |         | -        |
|          | ٠  | 4    | CHI C   | 利廷里      | 成山女相民 | .,,,,,,,,,,,,,,,,,,,,,,,,,,,,,,,,,,,,,, | - <b>*9</b> 17           | J       |         | -        |
|          | ٠  | 5    |         |          |       |                                         |                          |         |         | -        |
|          | ٠  | 6    |         |          |       |                                         |                          |         |         | -        |
|          | ٠  | 7    |         |          |       |                                         |                          |         |         | -        |
|          | ٠  | 8    |         |          |       |                                         |                          |         |         | -        |
|          | ٠  | 9    |         |          |       |                                         |                          | tala da |         |          |
|          | ۰  | 10   |         |          |       |                                         | 「「一」「「」」「「」」「「」」「」」「「」」」 | `       | 這進入編輯貝目 | <u> </u> |
|          |    |      |         |          |       |                                         |                          |         |         |          |
|          | 插入 |      |         |          |       |                                         |                          |         |         |          |

步驟八:請再次點選"編輯"接續設定第二筆資料。

SUA/NAT

| www.zyxel.com.tw                       |                                                     | 7vXFI                    |
|----------------------------------------|-----------------------------------------------------|--------------------------|
| Version 3.0                            |                                                     | Lynel                    |
| <b>步驟七:</b> 請於" <b>類型</b> "選取"一<br>SUA | <b>對一"</b> ,並輸入" <b>本地端開始Ⅱ</b><br>√NAT              | P"與"通用開始 IP"後按"套用"。      |
|                                        |                                                     | ● 請於此處選取一對一              |
| 位址映                                    | 射規則                                                 |                          |
| 類型                                     | 2                                                   | 一對→ ● 請輸入指定的內部 IP 位址     |
| 本地                                     | 也端開始 IP                                             | 192.168.1.10             |
| 本地                                     | 也端結束 IP                                             | N/A                      |
| 通月                                     | 相開始 IP                                              | ● 請輸入指定的 <b>外部 IP 位址</b> |
| 通月                                     | 目結束 IP                                              | N/A                      |
|                                        |                                                     |                          |
| ④ 完成設定                                 | E後請按 <b>套用                                     </b> | 取消                       |

Version 3.0

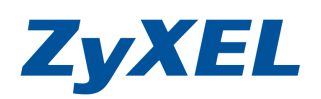

步驟十:設定完成後可以在此畫面檢視修改。

| Sι | JA   | /NAT           |           |                |             |            |     |
|----|------|----------------|-----------|----------------|-------------|------------|-----|
| S  | UA f | 制服器 【          | (址映射      | li i           | <b>發</b> 器埠 |            |     |
|    | #    | 本地端開始 IP       | 本地端結:     | 束 IP           | 通用開始        | IP 通用结束 IP | 類型  |
|    | 1    | 192.168. 1. 10 | N/A       |                | 1. 1. 1. 1  | N/A        | 1-1 |
| ۲  | 2    | 192.168. 1. 33 | 192.168.1 | 192.168. 1.250 |             | N/A        | M-1 |
| •  | 3    |                |           |                |             |            | -   |

**步驟十一**:請再開啓電腦桌面上的"**開始**"工具列,點選工具列中的"**執行**",會跳出如圖❶的視窗,請輸入"cmd" 後按"**確定**"。

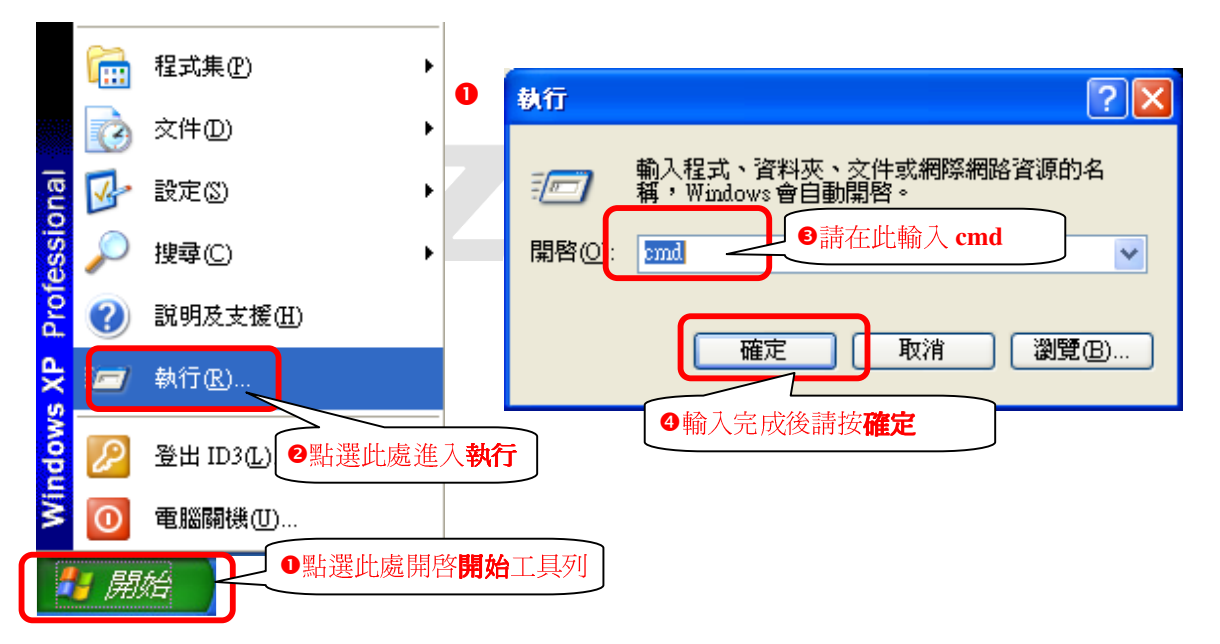

步骤十二:請在跳出的命令提示字視窗中輸入"telnet 192.168.1.1"後按"Enter"鍵。

| ∞ 命令提示字元                                                   | _ 🗆 🗙                     |
|------------------------------------------------------------|---------------------------|
| Microsoft Windows XP [版本 5<br>(C) Copyright 1985-2001 Micr | .1.2600] 🔺                |
| c:\/telnet 192.168.1.1                                     | 請在此處輸入 telnet 192.168.1.1 |

**步驟十三:**請在更新的視窗中輸入 "**密碼**" 後按 "Enter" 鍵。(預設密碼為 "1234" ,如有變更密碼,請輸入變更 後的密碼。)

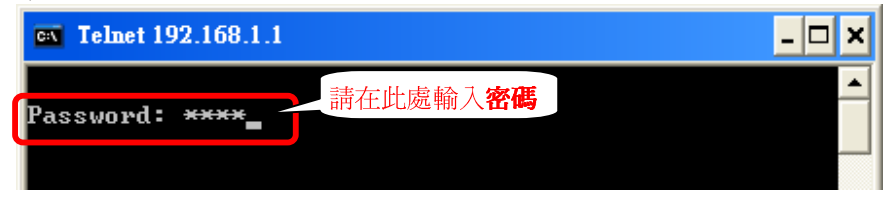

## Version 3.0

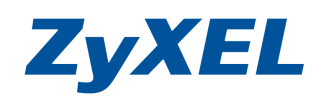

步驟十四:請輸入選項"24"進入"SysMaintenance"後按"Enter"鍵。

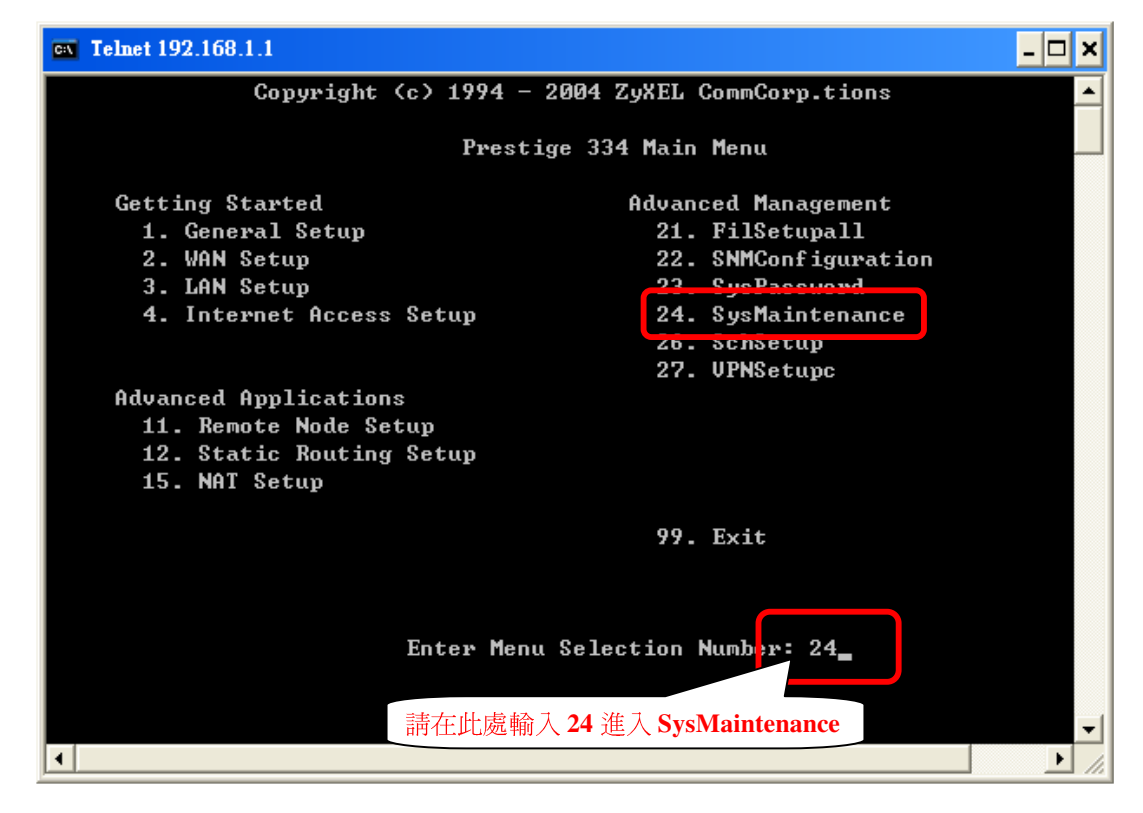

步驟十五:請輸入選項"8"進入"Command Interpreter Mode"後按"Enter"鍵。

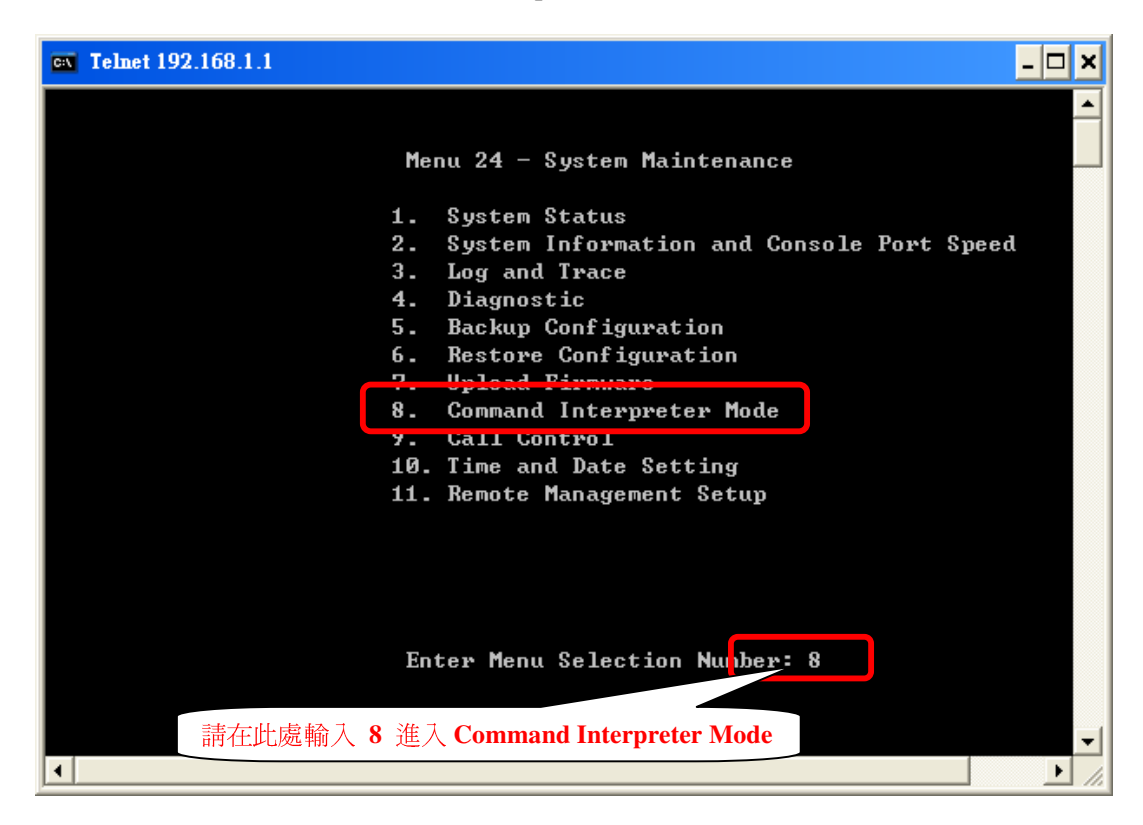

Version 3.0

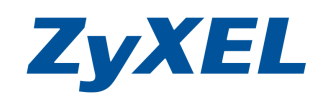

**步驟十六:**請輸入" ip nat loop on "後按"Enter"鍵即可。

- 🗆 🗙 **Telnet 192.168.1.1** Menu 24 - System Maintenance System Status 1. 2. System Information and Console Port Speed 3. Log and Trace 4. Diagnostic 5. Backup Configuration **Restore Configuration** 6. Upload Firmware 7. Command Interpreter Mode 8. 9. Call Control 10. Time and Date Setting 11. Remote Management Setup Enter Menu Selection Number: 8 Copyright (c) 1994 - 2004 ZyXEL Communications Corp. P334→ ip nat loop on\_ . • • ↓請在此處輸入 ip nat loop on 即可 ▶ //

**步驟十七**:可以將設定寫入開機檔,以免每次重開後要重設一次。請輸入" sys edit autoexec.net" 按" Enter" 鍵,再按" i",接著請輸入" ip nat loop on "後按" Enter"鍵,最後按" x"鍵即可。

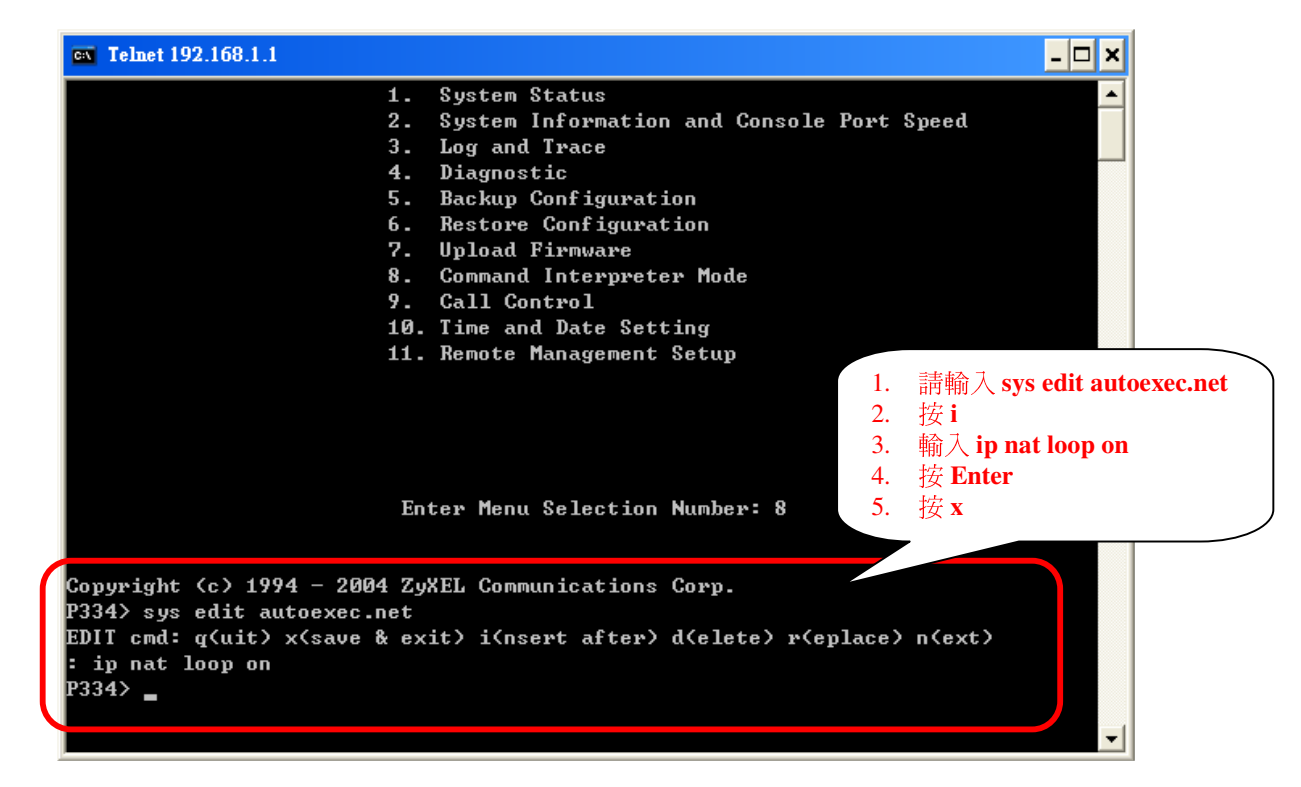